# Radiology

Blue Cross Blue Shield of Illinois Medicaid Program

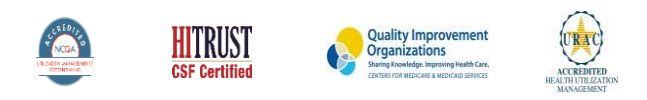

©2020 eviCore healthcare. All Rights Reserved. This presentation contains CONFIDENTIAL and PROPRIETARY information.

Public Information

Ρ

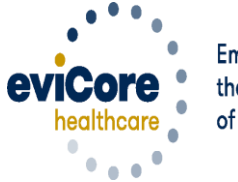

Empowering the Improvement of Care

# **Our Clinical Approach**

#### **Clinical Staffing**

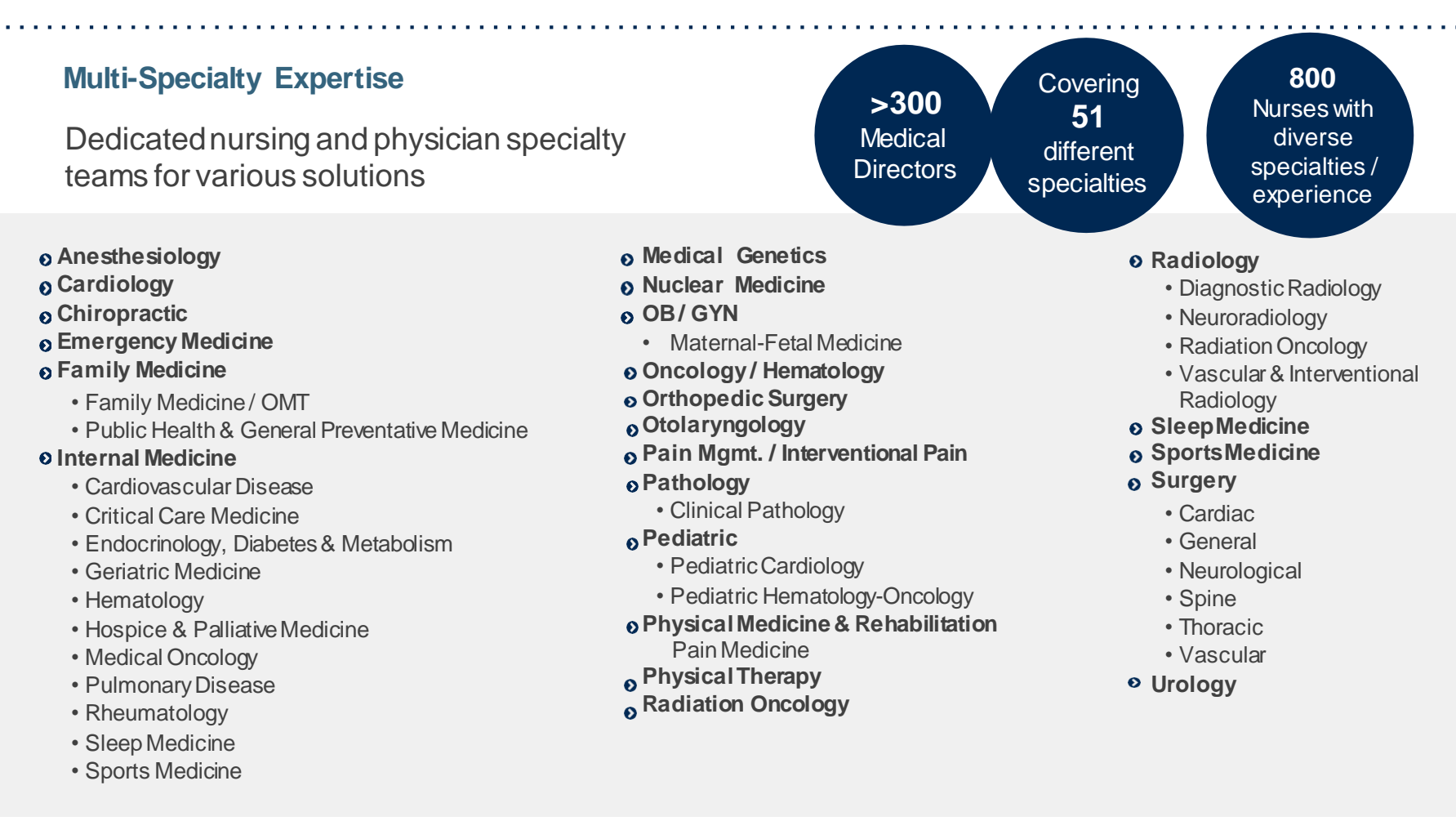

#### **Competency-Based Routing**

- Allows clinically complex cases to automatically route to a specific queue, based on clinical specialty for review
- Ensures greater accuracy of decision-making across the many clinical disciplines

#### **Evidence-Based Guidelines**

#### The foundation of our solutions:

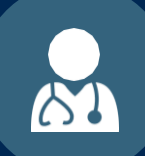

Dedicated pediatric guidelines

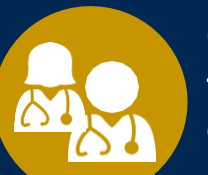

Contributions from a panel of community physicians

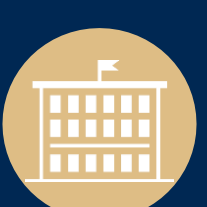

Experts associated with academic institutions

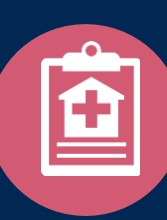

Current clinical literature

8

### Aligned with National Societies

- American College of Cardiology
- American Heart Association
- American Society of Nuclear Cardiology
- Heart Rhythm Society
- American College of Radiology
- American Academy of Neurology
- American College of Chest Physicians
- American College of Rheumatology
- American Academy of Sleep Medicine
- American Urological Association
- National Comprehensive Cancer Network

- American College of Therapeutic Radiology and Oncology
- American Society for Radiation Oncology
- American Society of Clinical Oncology
- American Academy of Pediatrics
- American Society of Colon and Rectal Surgeons
- American Academy of Orthopedic Surgeons
- North American Spine Society
- American Association of Neurological Surgeons
- American College of Obstetricians and Gynecologists
- The Society of Maternal-Fetal Medicine

# Preauthorization Program for Blue Cross and Blue Shield Medicaid Program

#### **Program Overview**

eviCore began accepting requests on May 22, 2017 for dates of service June 1, 2017 and beyond.

# Preauthorization applies to services that are:

- Outpatient
- Elective / Non-emergent
- Diagnostic

eviCore Preauthorization does not apply to services that are performed in:

- Emergency room
- Inpatient
- 23-hour observation

It is the responsibility of the ordering provider to request preauthorization approval for services.

# **Applicable Membership**

<u>Preauthorization is required</u> for Blue Cross and Blue Shield members enrolled in the following programs:

- Blue Cross and Blue Shield of Illinois
  - Medicaid members

#### **Preauthorization Required:**

- CT, CTA (Computed Tomography, Computed Tomography Angiography)
- MRI, MRA (Magnetic Resonance Imaging, Magnetic Resonance Angiography)
- PET (Positron Emission Tomography)

To find a list of CPT (Current Procedural Terminology) codes that require preauthorization through eviCore, please visit:

#### https://www.evicore.com/healthplan/bcbs

The eviCore online portal is the quickest, most efficient way to request prior authorization and check authorization status and is available 24/7. By visiting <u>www.eviCore.com</u> providers can spend their time where it matters most — with their patients!

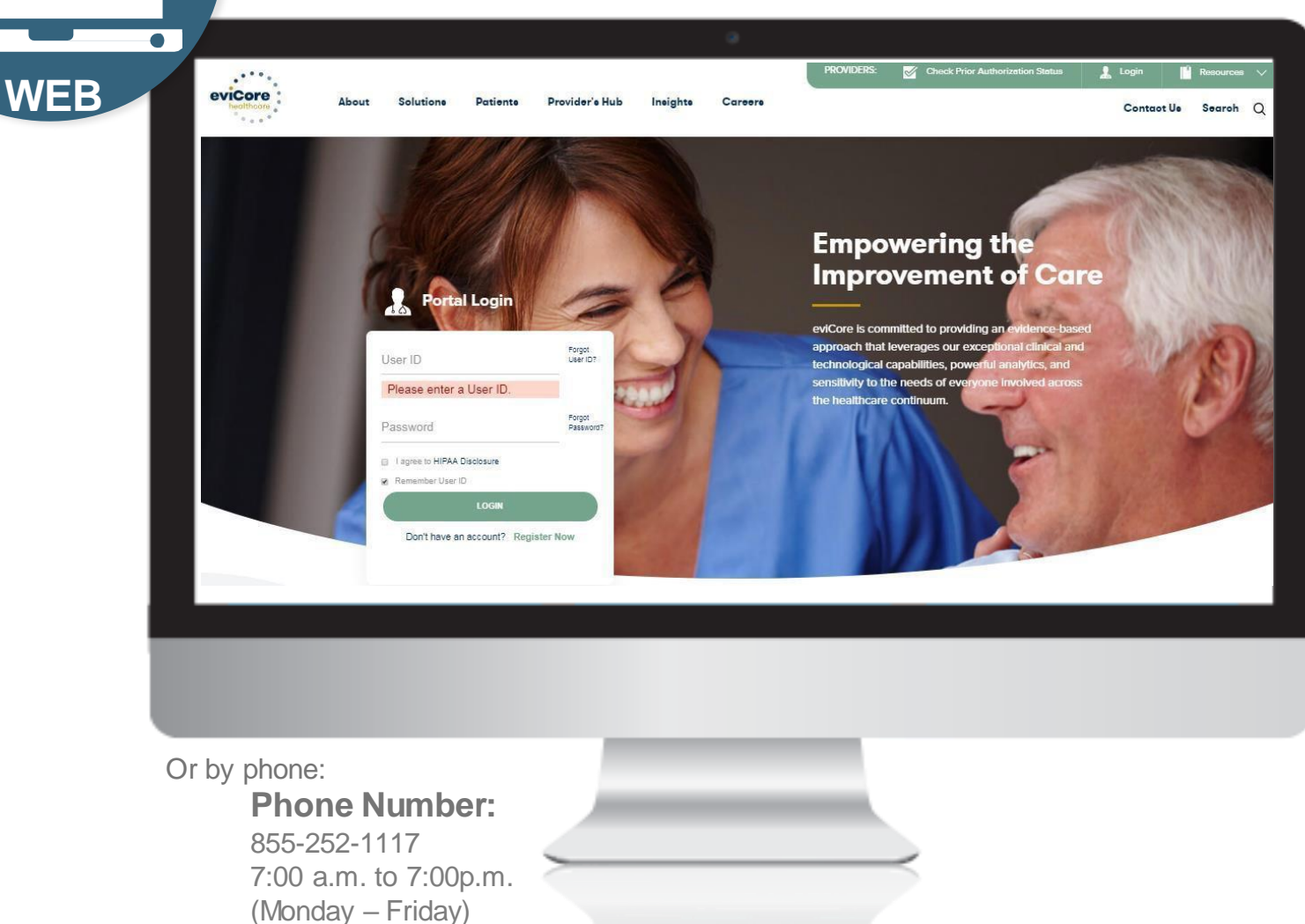

© eviCore healthcare. All Rights Reserved. This presentation contains CONFIDENTIAL and PROPRIETARY information.

### **Pre-service Authorization Process**

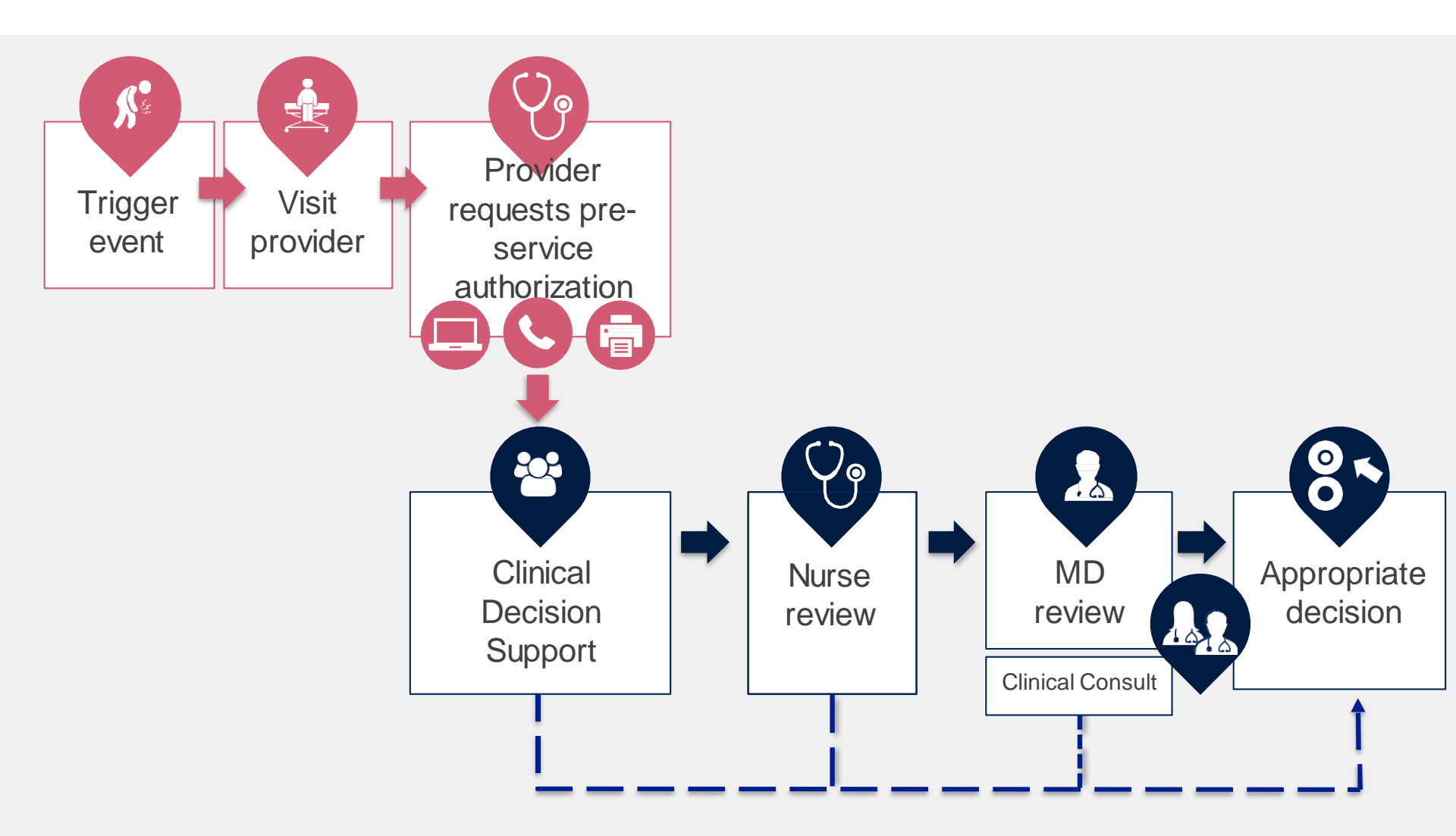

### **Needed Information**

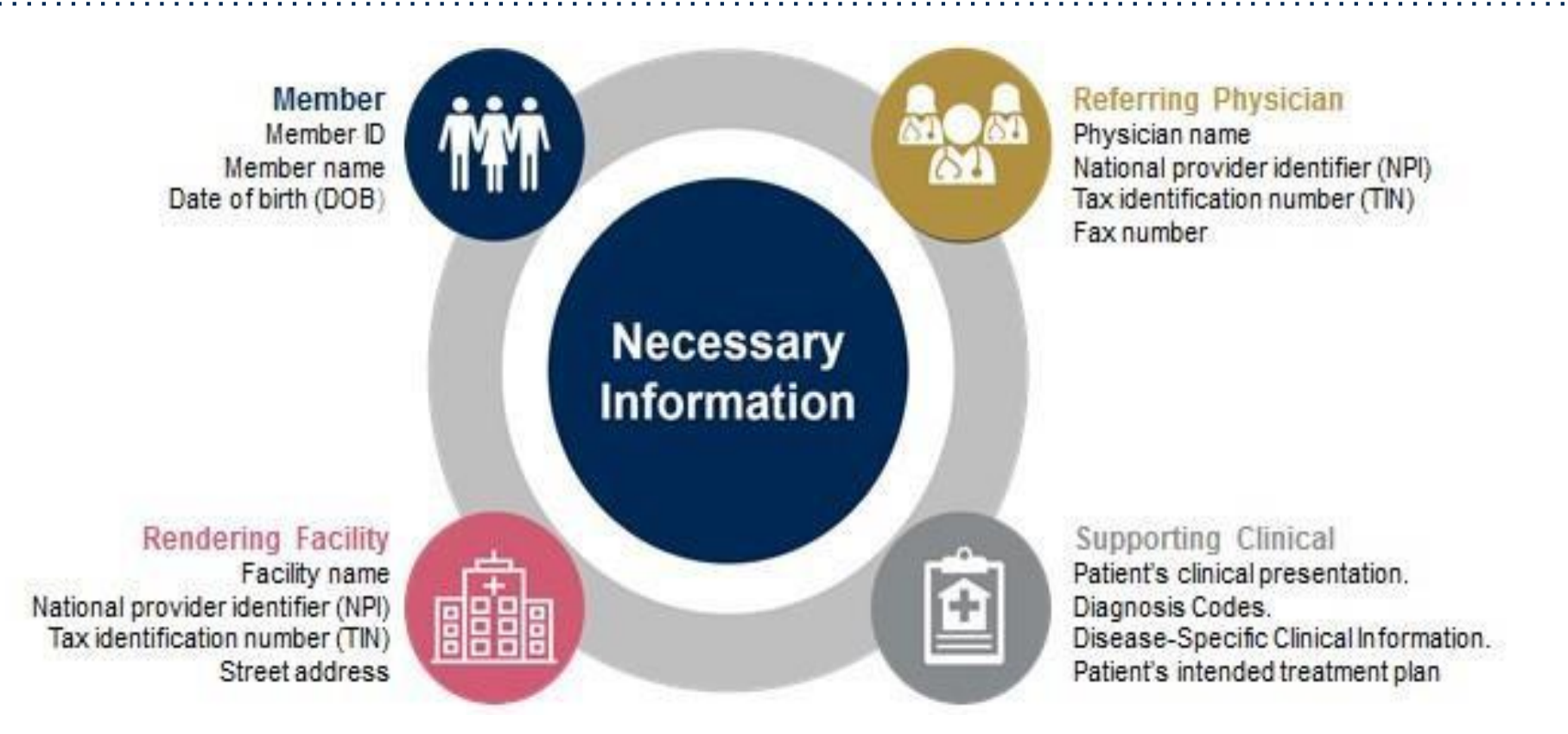

#### If clinical information is needed, please be able to supply:

- Prior tests, and/or prior imaging studies performed related to this diagnosis
- The notes from the patient's last visit related to the diagnosis
- Type and duration of treatment performed to date for the diagnosis

### **Preauthorization Outcomes**

#### **Approved Requests:**

#### **Delivery:**

- All requests are processed within 4 calendar days.
- Authorizations are typically good for 45 days from the date of determination.
- Faxed to ordering provider and rendering facility. (verbal outreach for urgent requests)
- Mailed to the member, (verbal outreach for urgent requests)
- Information can be printed on demand from the eviCore healthcare Web Portal

#### **Denied Requests:**

- Communication of denial determination
- Communication of the rationale for the denial
- How to request a Physician Review

#### **Delivery**:

- Faxed to the ordering provider and rendering facility
- Mailed to the member (verbal outreach for urgent requests)

### **Preauthorization Outcomes**

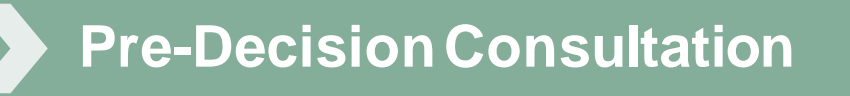

- If your case requires further clinical discussion for approval, we welcome requests for clinical determination discussions from referring physicians prior to a decision being rendered.
- In certain instances, additional information provided during the predecision consultation is sufficient to satisfy the medical necessity criteria for approval

### **Special Circumstances**

### Authorization Appeals

- eviCore will manage first level authorization appeals
- Authorization appeals must be made in writing within 30 calendar days of the determination. eviCore will respond within 15 business days.

#### Outpatient Urgent Studies:

- Contact eviCore by phone or web portal to request an expedited preauthorization review and provide clinical information
- Urgent Cases will be reviewed within 72 hours of the request.

# Web Portal Services

# **Portal Compatibility**

The eviCore.com website is compatible with the following web browsers:

.....

- Google Chrome
- Mozilla Firefox
- Internet Explorer 9, 10, and 11

### eviCore healthcare website

• Point web browser to evicore.com

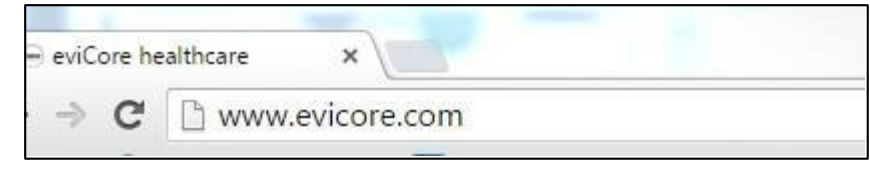

• Login or Register

| User ID                                                                   | Forgot<br>User ID? |
|---------------------------------------------------------------------------|--------------------|
| Password                                                                  | Forgot<br>Password |
| <ul> <li>I agree to HIPAA Disclosure</li> <li>Remember User ID</li> </ul> |                    |
| LOGIN                                                                     |                    |

## **Creating An Account**

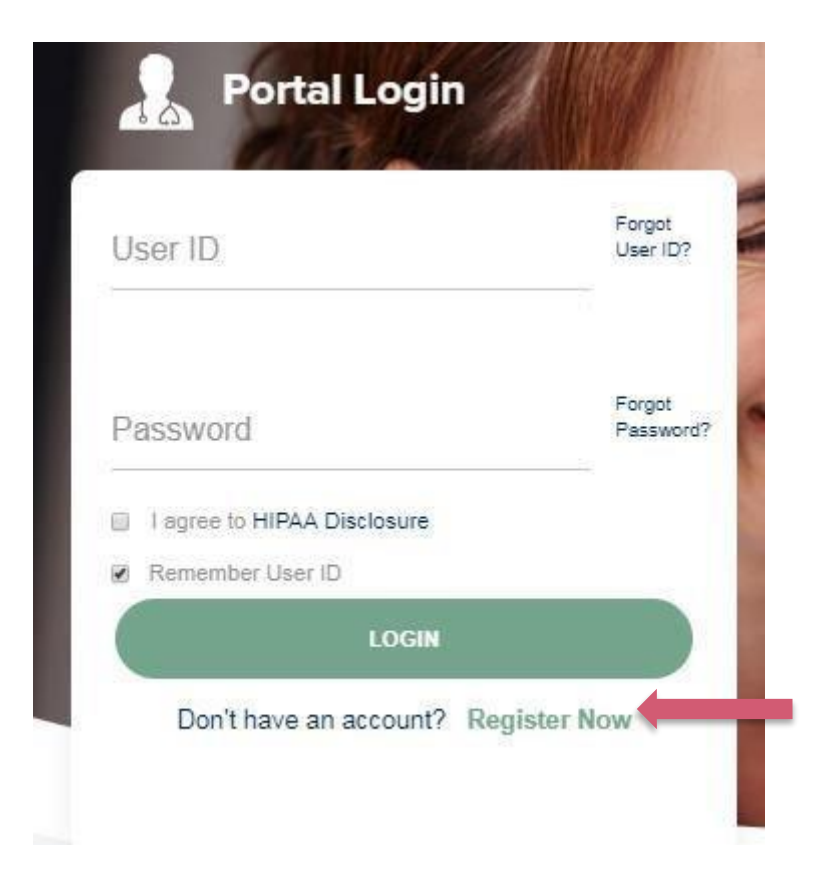

To create a new account, click Register.

# **Creating An Account**

| 4                                      |                                                                     |                                                                     |                |
|----------------------------------------|---------------------------------------------------------------------|---------------------------------------------------------------------|----------------|
| Web Portal Preference                  |                                                                     |                                                                     |                |
| Please select the Portal that is liste | ed in your provider training material. This selection determines th | ne primary portal that you will using to submit cases over the web. |                |
| Default Portal*:                       | Select                                                              |                                                                     |                |
| User Information                       | Medsolutions                                                        |                                                                     |                |
| All Pre-Authorization notifications    | will be sent to the fax number and email address provided below     | A Please make sure you provide valid information.                   |                |
| User Name*:                            |                                                                     | Address*:                                                           |                |
| Email*:                                |                                                                     |                                                                     |                |
| Confirm Email*:                        |                                                                     | City*:                                                              |                |
| First Name*:                           |                                                                     | State*:                                                             | Select V Zip*: |
| Last Name*:                            |                                                                     | Office Name:                                                        |                |
|                                        |                                                                     |                                                                     |                |

- Select CareCore National as the Default Portal, complete the User Information section in full, and Submit Registration.
- You will immediately be sent an email with a link to create a password. Once you have created a password, you will be redirected to the log-in page.

### **Creating An Account**

| Please review the         | information before you submit this regist        | ration. An Email will be sent to your registe  | ered email address to set your password.            |                          |
|---------------------------|--------------------------------------------------|------------------------------------------------|-----------------------------------------------------|--------------------------|
| Web Portal Prefe          | rence                                            |                                                |                                                     |                          |
| Please select the Po      | ortal that is listed in your provider training m | aterial. This selection determines the primary | portal that you will using to submit cases over the | web.                     |
| Default Portal*:          | CareCore National                                | n please contact us: 1-800-918-8924 x20136.    |                                                     |                          |
| User Registration         | 1                                                |                                                |                                                     |                          |
| UserName:                 | MYG123                                           | Address:                                       | 730 Cool Springs                                    | Phone: 800-575-4517      |
| Email:                    | tesaccount@gmail.com                             | City:                                          | Franklin                                            | Ext:                     |
| Account Type:             | Physician                                        | State:                                         | TN Zip: 37067                                       | Fax: 615-468-4408        |
| First Name:<br>Last Name: | Test<br>Account                                  | Office Name:                                   | Test Office                                         |                          |
|                           |                                                  |                                                |                                                     | Back Submit Registration |
|                           |                                                  |                                                |                                                     |                          |
|                           |                                                  |                                                |                                                     |                          |
|                           |                                                  |                                                |                                                     |                          |
|                           |                                                  |                                                |                                                     |                          |
|                           |                                                  |                                                |                                                     |                          |

Review information provided, and click "Submit Registration."

### **User Registration-Continued**

| Default Portal*:          | Medsolutions              |                 | USER REGISTRATION                                                                                                    | ×        |
|---------------------------|---------------------------|-----------------|----------------------------------------------------------------------------------------------------|----------|
|                           |                           |                 | User Access Agreement *Req                                                                                                    | uired    |
| User Registration         |                           |                 | eviCore<br>Provider/Customer Access Agreement for Web-Based Applications                                                                                                    | <u>^</u> |
| UserName:                 | MYoder                    |                 | This Provider/Customer Access Agreement for Web-Based Applications ("Access<br>Agreement") contains the terms and conditions for use by Provider/Customers of the<br>web based periodicities consider by use (March 2014).                                                                                                    | e        |
| Email:                    | evicorejedi1234@gmail.com |                 | web-based applications provider/Custee or enrough is web site. This Access<br>Agreement applies to Provider/Custemer and all employees and/or agents that have<br>access to ev/Core's web-based applications by utilizing a User ID and Personal<br>identification Number ("PIN"). Security Lessword, or other security device provided             | e E      |
| Account Type:             | Physician                 |                 | by eviCore, hereinafter referred to as "Users."                                                                                                    |          |
| First Name:<br>Last Name: | Mallory<br>Yoder          |                 | To obtain access to eviCore's Web Site applications, User must first read and agree<br>to this Access Agreement. After reviewing these documents, User will be asked to<br>accept the Access Agreement by checking the "Accept Terms and Conditions" chec<br>box. If User accepts, this will result in a binding contract between User and eviCore. | e<br>k   |
|                           |                           |                 | just as if User had physically signed the Access Agreement.                                                                                                    |          |
|                           |                           |                 | Each and every wine user accesses evicore's web-based applications, User agrees<br>to be bound by this Access Agreement, as it may be amended from time to time.<br>1. Limited License. Upon acceptance. eviCore grants Provider/Customer a                                                                                                    |          |
| Physician FirstName:      | TEST                      | Physician LastN | revocable, nonexclusive, and nontransferable limited license to access<br>electronically eviCore's web-based applications only so long as<br>Provider/Customer is currently bound by a Provider/Customer Agreement (as<br>used herein a "Provider/Customer Agreement" is an agreement to provide healt                                              | th       |
| State:                    | TN                        | Tax ID:         | care/medical services to members of health plans for which eviCore provides<br>bablogical services, we then it is with eviCore directly or said health plan(s)).<br>The electronic access to approve of cull cards web based applications is evidence.                                                                                              | . ~      |
|                           |                           |                 | Accept Terms and Conditions                                                                                                    |          |

Accept the Terms and Conditions, and click "Submit."

### **User Registration-Continued**

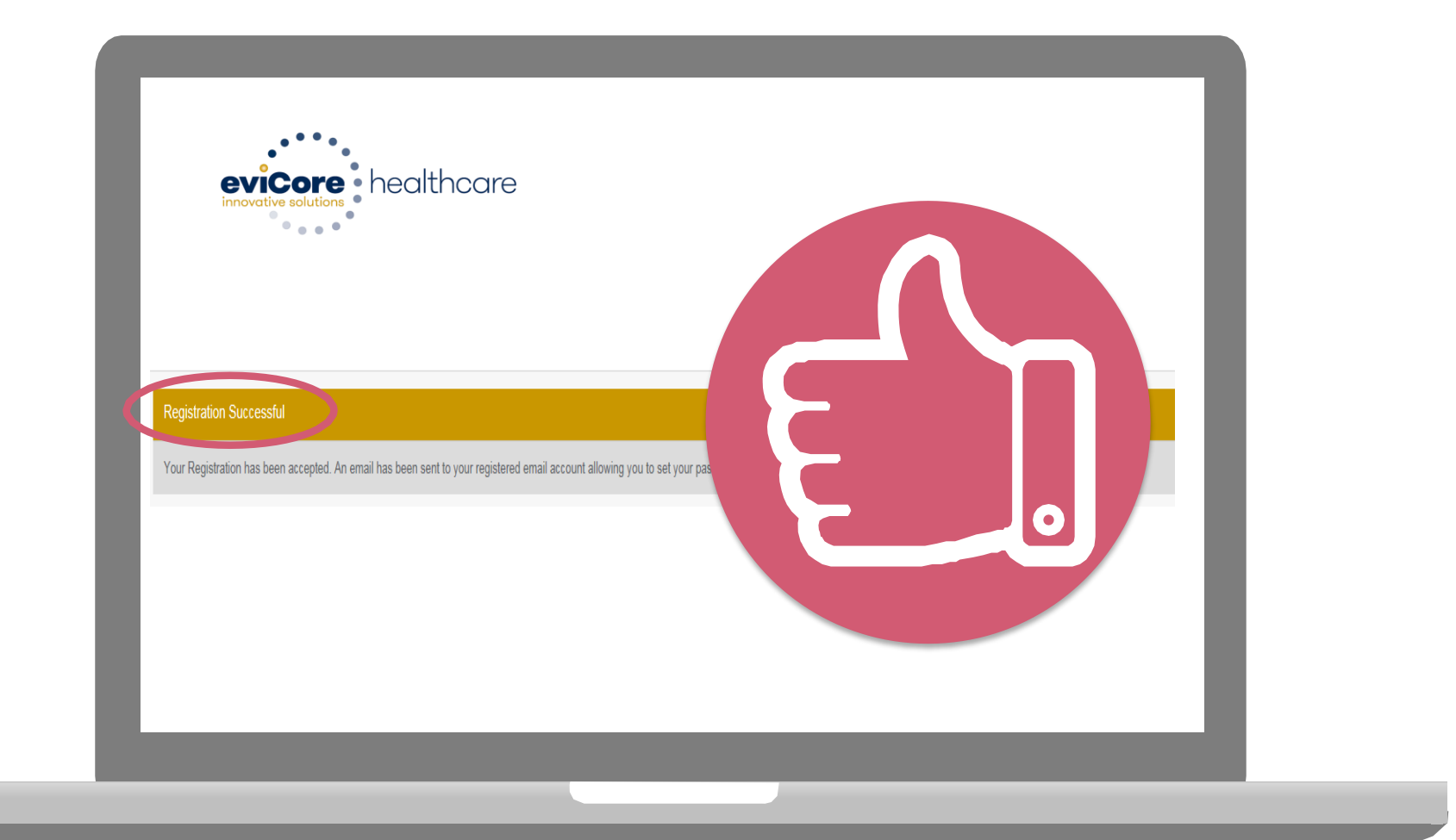

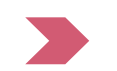

You will receive a message on the screen confirming your registration is successful. You will be sent an email to create your password.

### **Create a Password**

Your password must be at least (8) characters long and contain the following:

Uppercase letters

Lowercase letters

#### Numbers

 $\checkmark$ 

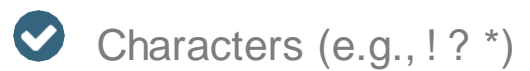

| ~ • • • *                                                                                                    |           |
|----------------------------------------------------------------------------------------------------|-----------|
| Password Maintenance                                                                                                    |           |
| Please set up a new password for your account.<br>Note: The password must be at least 8 characters long and contains the following categories: Uppercase letters, Lowercase letters, Numbers and special characters. |           |
|                                                                                                    | * Regired |
| New Passen(* )<br>Peans enter New Passen(*<br>Confirm New Passen(*                                                                                                    |           |
| See                                                                                                    |           |
|                                                                                                    |           |
|                                                                                                    |           |
|                                                                                                    |           |
|                                                                                                    |           |
|                                                                                                    |           |

## **Account Log-In**

| Us | er ID                     | Forgot<br>User ID? |
|----|---------------------------|--------------------|
| Pa | ssword                    | Forgot<br>Password |
| 0  | agree to HIPAA Disclosure |                    |
|    | Remember User ID          |                    |
|    | LOGIN                     |                    |

To log-in to your account, enter your User ID and Password. Agree to the HIPAA Disclosure, and click "Login."

# **Multi-Factor Authentication MFA**

| let up Two            | Factor Authentic              | ation       | Set up Two Factor Authentication                     |
|-----------------------|-------------------------------|-------------|------------------------------------------------------|
| Register Mo           | email () SMS                  |             | ● Email ○ SMS                                        |
| USA (+1)              | 123-456-7890                  | 0           | example@evicore.com                                  |
| Only one devi         | ice (Email or SMS) is current | By allowed. | Only one device (Email or SMS) is currently allowed. |
|                       |                               |             |                                                      |
| Please ente<br>Number | er the PIN sent to you        | r Mobile    | Please enter PIN sent to your Email Address          |
| PIN                   |                               |             | PIN                                                  |
|                       |                               |             |                                                      |
|                       |                               |             |                                                      |

- To safeguard your patients' private health information (PHI) we have implemented a multifactor authentication (MFA) process.
- After you log in, you will be prompted to enter your email address or mobile phone number. This preference will be saved for future use.
- Select "Send Pin," and a 6-digit pin is generated and sent to your chosen device.
- After entering the provided PIN# in the portal display, you will successfully be authenticated and logged in. You will need to perform the MFA process every time you log in.

# **Account Overview**

# **Welcome Screen**

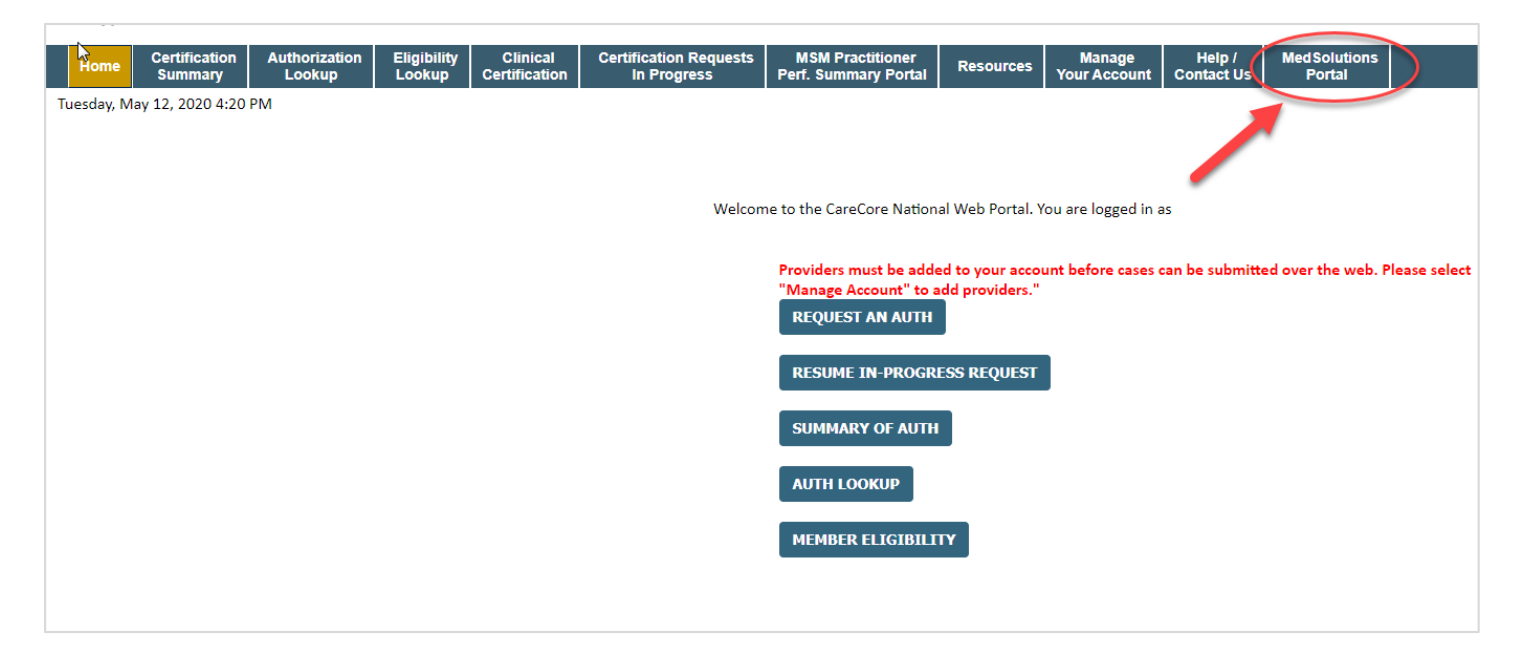

<u>Note</u>: You can access the <u>MedSolutions Portal</u> at any time without having to provide additional login information. Click the MedSolutions Portal on the top-right corner to seamlessly toggle back and forth between the two portals.

# **Add Practitioners**

| Manage Your Account                |                 |                                                                                                    |
|------------------------------------|-----------------|----------------------------------------------------------------------------------------------------|
| Office Name:                       | CHANGE PASSWORD | EDITACCOUNT                                                                                                    |
| Address:                           |                 | Add Practitioner                                                                                                    |
| Primary Contact:<br>Email Address: |                 | Enter Practitioner information and find matches.<br>*If registering as rendering genetic testing Lab site, enter Lab Billing NPI, State and Zip |
|                                    |                 | Practitioner NPI Practitioner State                                                                                                    |
| Click Column Headings to Sort      |                 | Practitioner Zip                                                                                                    |
| CANCEL                             |                 | FIND MATCHES CANCEL                                                                                                    |

- Select the "Manage Your Account" tab, then the Add Provider
- Enter the NPI, state, and zip code to search for the provider
- · Select the matching record based upon your search criteria
- Once you have selected a practitioner, your registration will be complete
- You can also click "Add Another Practitioner" to add another provider to your account
- You can access the "Manage Your Account" at any time to make any necessary updates or changes

### **Select Program**

| Home     | Certification Summary     | Authorization Lookup | Eligibility Lookup | Clinical Certification | Certification Requests In Progress | MSM Practitioner Performance Summary Portal | Resources | Manage Your Account | Help / Contact Us | MedSolutions Portal |
|----------|---------------------------|----------------------|--------------------|------------------------|------------------------------------|---------------------------------------------|-----------|---------------------|-------------------|---------------------|
| Vednesda | y, January 16, 2019 11:05 | AM                   |                    |                        |                                    |                                             |           |                     |                   | Log Off             |

#### **Clinical Certification**

Please select the program for your certification:

- Radiology and Cardiology
- Specialty Drugs
- Radiation Therapy Management Program (RTMP)
- Musculoskeletal Management
- Sleep Management
- Lab Management Program
- Durable Medical Equipment(DME)
- Medical Oncology Pathways

Cancel Print Continue

Click here for help or technical support

Select the **Program** for your certification.

# **Case Initiation**

# **Initiating A Case**

| Home                                                             | Certification<br>Summary                                                                                   | Authorization<br>Lookup                     | Eligibility<br>Lookup | Clinical<br>Certification | Certification Requests<br>In Progress | MSM Practitioner<br>Perf. Summary Portal | Resources     | Manage<br>Your Account |                           |                                  |                                                  |                                  |
|------------------------------------------------------------------|----------------------------------------------------------------------------------------------------|---------------------------------------------|-----------------------|---------------------------|---------------------------------------|------------------------------------------|---------------|------------------------|---------------------------|----------------------------------|--------------------------------------------------|----------------------------------|
| Reques                                                           | t an Author                                                                                                | ization                                     | 1                     |                           |                                       | Requesting P                             | rovider I     | nformatio              | n                         |                                  |                                                  |                                  |
| To begin, pl<br>Durable<br>Gastroe<br>Lab Ma<br>Medica<br>Muscul | ease select a proj<br>Medical Equipm<br>nterology<br>nagement Progra<br>Oncology Pathw<br>oskeletal Manage | gram below:<br>ent(DME)<br>m<br>ays<br>ment |                       |                           |                                       | Select the provider fo                   | pr whom you v | vant to submit a       | an authorization request. | . If you don't see the<br>SEARCH | em listed, click <u>Manage Y</u><br>CLEAR SEARCH | <u>'our Account</u> to add them. |
| Radiatic<br>Radiolo<br>Sleep M<br>Specialt                       | on Therapy Mana<br>gy and Cardiolog<br>anagement<br>y Drugs<br>E                                           | gement Program (F                           | RTMP)                 |                           |                                       | SELECT                                   | Provider      | - INSE, NACHE          | (wherhoft                 |                                  |                                                  |                                  |
|                                                                  |                                                                                                    |                                             |                       |                           |                                       | васк со                                  | NTINUE        |                        |                           |                                  |                                                  |                                  |

\_\_\_\_\_

. . . . . . . . . . . .

- Choose Clinical Certification to begin a new request
- Select the appropriate program
- Select "Requesting Provider Information"

# Select Health Plan & Provider Contact Info

|   | Choose Your Insurer<br>Requesting Provider:                                                                                                    |
|---|----------------------------------------------------------------------------------------------------|
|   | Please select the insurer for this authorization request.                                                                                                    |
| < | Please Select a Health Plan                                                                                                    |
|   | BACK CONTINUE                                                                                                    |
|   | <u>Click here for help</u>                                                                                                    |
|   | Urgent Request? You will be required to upload relevant clinical info at the end of this process. Learn More.                                                   |
|   | Don't see the insurer you're looking for? Please call the number on the back of the member's card to determine if an authorization through eviCore is required. |
|   |                                                                                                    |
|   |                                                                                                    |
|   |                                                                                                    |

- Choose the appropriate Health Plan for the request
- Once the plan is chosen, select the provider address in the next drop-down box
- Select CONTINUE and on the next screen Add your contact info
- Provider name, fax and phone will pre-populate, you can edit as necessary
- By entering a valid email you can receive e-notifications

#### Add Your Contact Info

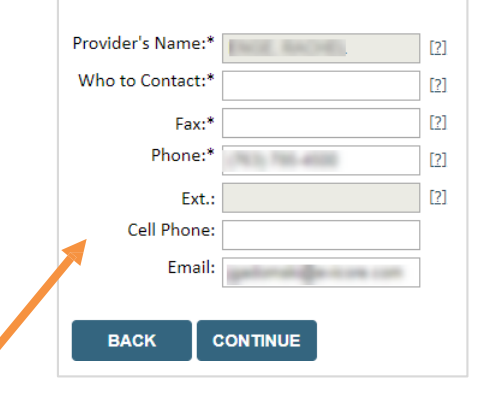

# **Member & Request Information**

| Patient Eligibility Lookup   | Requested Service + Diagnosis                                                                                                    |  |  |  |  |
|------------------------------|----------------------------------------------------------------------------------------------------|--|--|--|--|
| Patient ID:*                 |                                                                                                    |  |  |  |  |
| Date Of Birth:* MM/DD/YYYY   | This procedure has not been performed.                                                                                                    |  |  |  |  |
| Patient Last Name Only:* [2] | Radiology Procedures                                                                                                    |  |  |  |  |
|                              | Select a Primary Procedure by CPT Code[?] or Description[?]         73721       MRI LOWER EXTREMITY JOINT W/O         Don't see your procedure code or type of service? Click here |  |  |  |  |
| BACK                         | Diagnosis                                                                                                    |  |  |  |  |
|                              | Select a Primary Diagnosis Code (Lookup by Code or Description)           LOOKUP           Trouble selecting diagnosis code? Please follow these steps                             |  |  |  |  |
|                              | Select a Secondary Diagnosis Code (Lookup by Code or Description) Secondary diagnosis is optional for Radiology LOOKUP                                                             |  |  |  |  |

\_\_\_\_\_

- Enter the member information, including the patient ID number, date of birth, and last name. Click Eligibility Lookup
- Next screen you can enter CPT code & diagnosis code

## **Site Selection**

Start by searching NPI or TIN for the site where the procedure will be performed. You can search by any fields listed. Searching with NPI, TIN, and zip code is the most efficient.

| Add Sit                             | e of Service                                                                                                    |                                                                          |                                                                           |                                |                             |
|-------------------------------------|----------------------------------------------------------------------------------------------------|--------------------------------------------------------------------------|---------------------------------------------------------------------------|--------------------------------|-----------------------------|
| Specific S<br>Use the f<br>entering | i <b>te Search</b><br>ields below to search for specific sites. For be<br>some portion of the name and we will provid | st results, search by NPI or TIN. O<br>e you the site names that most cl | )<br>ther search options are by name plus zip<br>losely match your entry. | or name plus city. You may sea | arch a partial site name by |
| NPI:                                | Zip Code:                                                                                                    |                                                                          | Site Name:                                                                |                                |                             |
| TIN:                                | City:                                                                                                    |                                                                          |                                                                           | Exact match                    |                             |
|                                     |                                                                                                    |                                                                          |                                                                           | Starts with                    |                             |
|                                     |                                                                                                    |                                                                          |                                                                           |                                |                             |
|                                     |                                                                                                    |                                                                          |                                                                           |                                |                             |

\_\_\_\_\_

· Select the specific site where the testing/treatment will be performed.

# **Clinical Certification**

#### **Proceed to Clinical Information**

You are about to enter the clinical information collection phase of the authorization process.

Once you have clicked "Continue," you will not be able to edit the Provider, Patient, or Service information entered in the previous steps. Please be sure that all  $\frac{1}{2}$  his data has been entered correctly before continuing.

In order to ensure prompt attention to your on-line request, be sure to click SUBMIT CASE before exiting the system. This final step in the on-line process is required even if you will be submitting additional information at a later time. Failure to formally submit your request by clicking the SUBMIT CASE button will cause the case record to expire with no additional correspondence from eviCore.

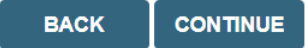

- · Verify that all information is entered and make any changes needed
- · You will not have the opportunity to make changes after this point

## **Standard or Urgent Request?**

- If your request is urgent select No
- When a request is submitted as Urgent, you will be <u>required</u> to upload relevant clinical information
- If the case is standard select Yes
- You can upload up to FIVE documents in .doc, .docx, or .pdf format

   max 5MB document size
- Your case will only be considered Urgent if there is a successful upload

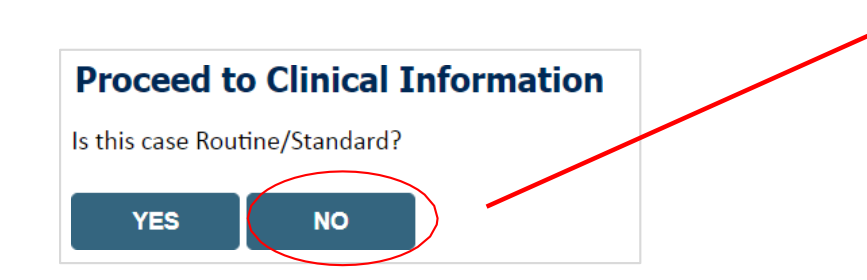

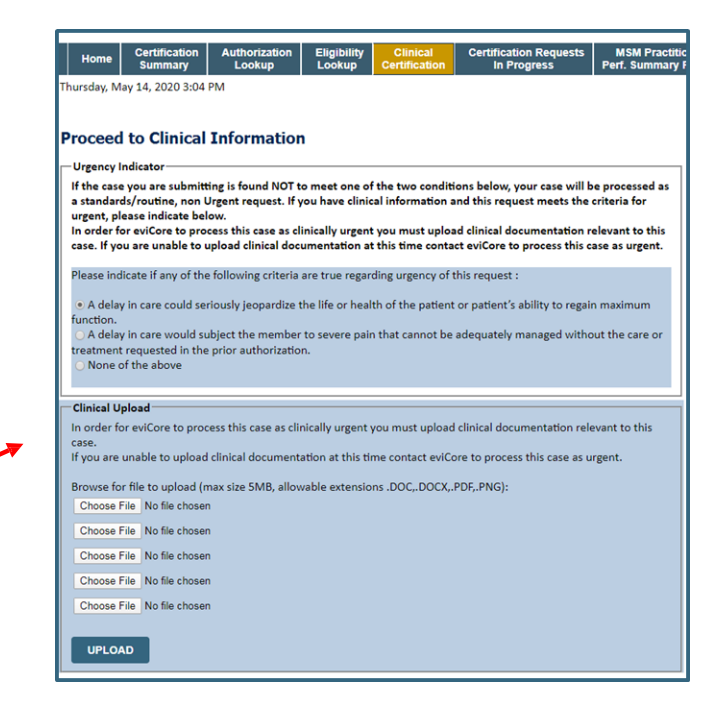

#### Improved Provider Experience: Real-time Approval or Clinical Documentation Upload

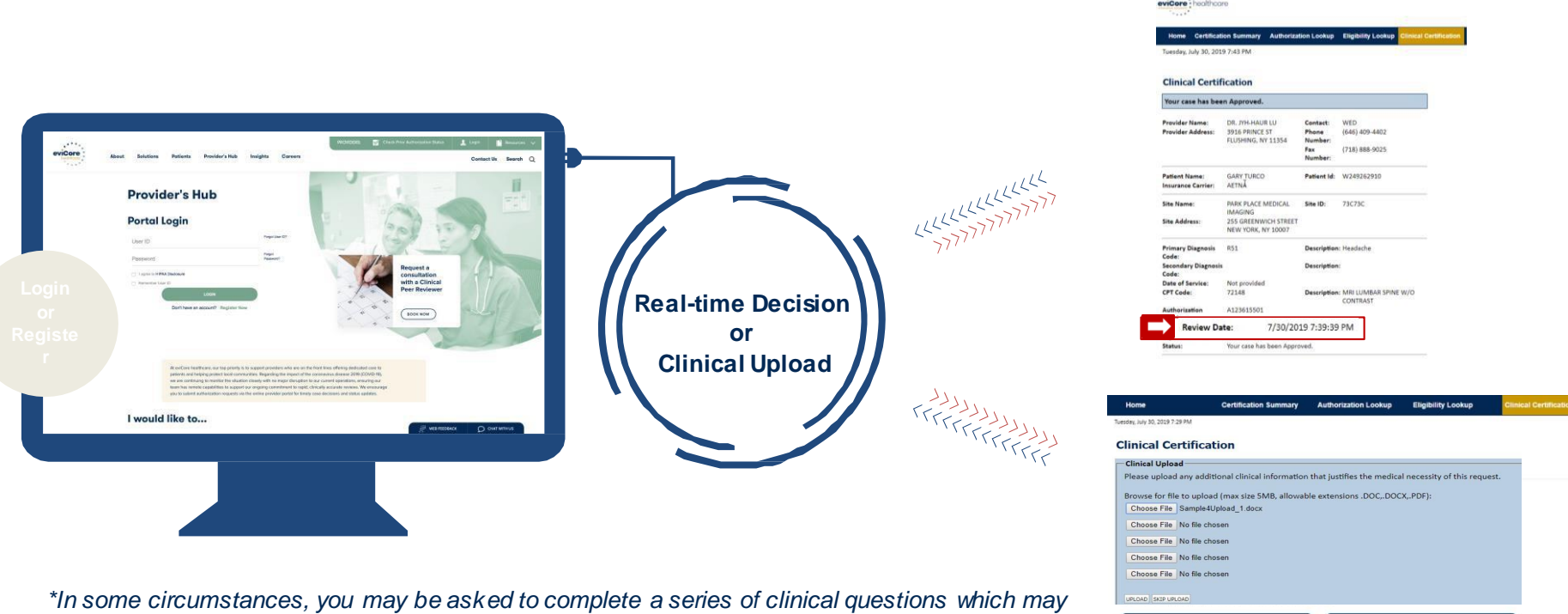

BACK

SUBMIT

result in an immediate approval or a request for clinical upload (Delete if AI is 100% at go-live)

Public Information

# **Proceed to Clinical Information – Example of Questions**

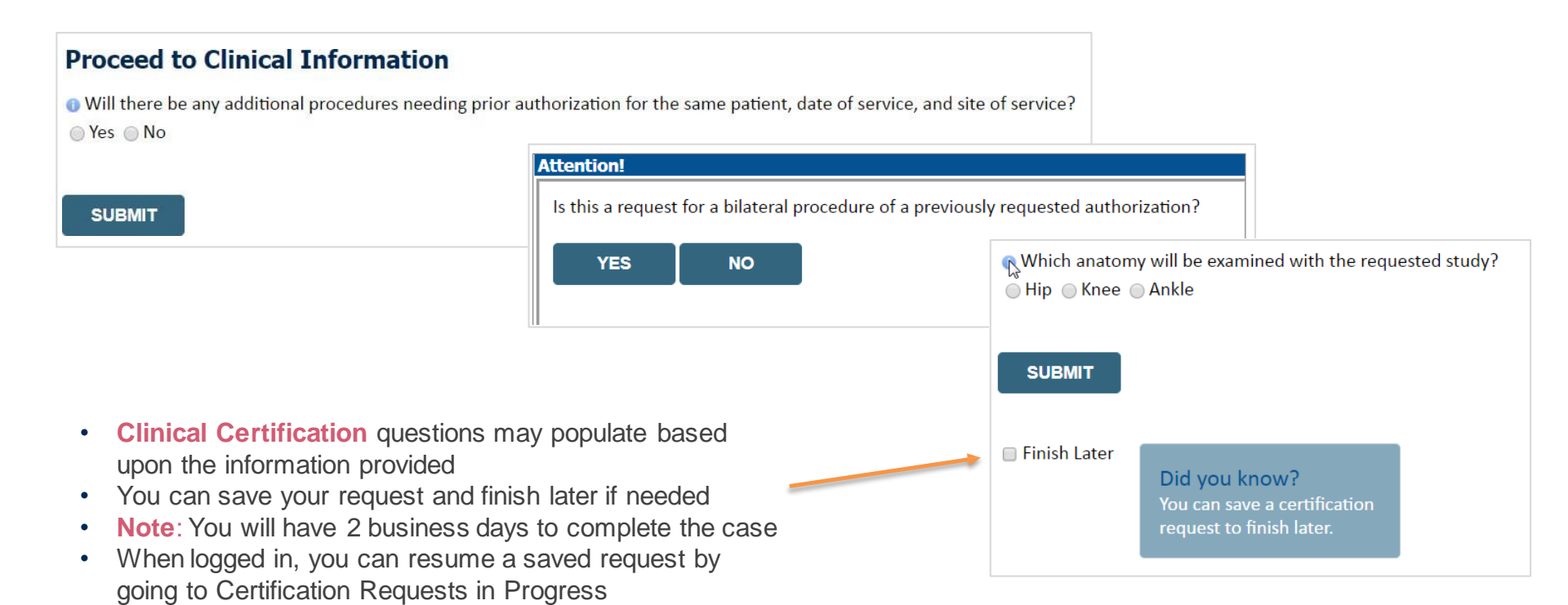

# **Request for clinical upload**

If criteria are not met based on clinical questions, you will receive a similar request for additional info:

| Home                           | Certification Summary         | Authorization Lookup      | Eligibility Lookup          | <b>Clinical Certification</b> | Summary of Your Req                      | juest                                                                                                    |                                                         |                                                                       |
|--------------------------------|-------------------------------|---------------------------|-----------------------------|-------------------------------|------------------------------------------|----------------------------------------------------------------------------------------------------|---------------------------------------------------------|-----------------------------------------------------------------------|
| Tuesday, July 30, 2019 7:29 PM |                               |                           |                             |                               | Please review the details of your r      | request below and if everything looks correct click SUBMIT                                                                                                    |                                                         |                                                                       |
| Clinical Certific              | ation                         |                           |                             |                               | Your case has been sent to 888-333-8641. | clinical review. You will be notified via fax within 2 business day                                                                                                    | ys if additional clinical information is needed.        | If you wish to speak with eviCore at anytime, please call 1-          |
| Clinical Upload                |                               |                           |                             |                               |                                          |                                                                                                    |                                                         |                                                                       |
| Please upload any ad           | ditional clinical information | that justifies the medica | al necessity of this reques | t.                            | Provider Name:                           | IN ADDRESS ADDRESS ADDRES | Contact:                                                |                                                                       |
|                                |                               |                           |                             |                               | Provider Address:                        | CONTRACTOR AND IN                                                                                                    | Phone Number:                                           | C. (1) (Fig. 780)                                                     |
| Browse for file to uple        | oad (max size 5MB, allowab    | le extensions .DOC,.DOC   | CXPDF):                     |                               |                                          | SAME CLOUD, MR NOW                                                                                                    | Fax Number:                                             | Joseph and American                                                   |
| Choose File Sample             | Allpload 1 docx               |                           |                             |                               |                                          |                                                                                                    |                                                         |                                                                       |
| Choose rile Cumple             |                               |                           |                             |                               | Patient Name:                            | KARCEN WALLS                                                                                                    | Patient Id:                                             | 40714670                                                              |
| Choose File No file            | chosen                        |                           |                             |                               | Insurance Carrier:                       | 1011-1010                                                                                                    |                                                         |                                                                       |
| Choose File No file            | chosen                        |                           |                             |                               | Site Name:                               | COMMON MORECUP OF                                                                                                    | Site ID:                                                | MARCHINE .                                                            |
|                                |                               |                           |                             |                               | Site Address:                            | and consider scenario co-                                                                                                    |                                                         |                                                                       |
| Choose File No file            | chosen                        |                           |                             |                               |                                          | 112000000000, AL 100712                                                                                                    |                                                         |                                                                       |
| Choose File No file            | chosen                        |                           |                             |                               | Primary Diagnosis Code:                  |                                                                                                    | Description                                             | Becurrent programcy loss                                              |
|                                |                               |                           |                             |                               | Secondary Diagnosis Code:                |                                                                                                    | Description:                                            | incontent pregnancy tops                                              |
|                                |                               |                           |                             |                               | Date of Service:                         | Not according                                                                                                    |                                                         |                                                                       |
| DPLOAD SKIP OPLOAD             |                               |                           |                             |                               | CPT Code:                                | 1813                                                                                                    | Description:                                            | OB Ultrasound                                                         |
|                                |                               |                           |                             |                               | Case Number:                             | 12.0000000000                                                                                                    |                                                         |                                                                       |
|                                | BACK                          |                           | SUBMIT                      |                               | Review Date:                             | 5/13/2020 2:36:00 PM                                                                                                    |                                                         |                                                                       |
| L '                            |                               |                           | 000000                      |                               | Expiration Date:                         | N/A                                                                                                    |                                                         |                                                                       |
|                                |                               |                           |                             |                               | Status:                                  | Your case has been sent to clinical review. You will be notified via fa                                                                                                    | ax within 2 business days if additional clinical inform | ation is needed. If you wish to speak with eviCore at anytime, please |
|                                |                               |                           |                             |                               |                                          | call 1-888-333-8641.                                                                                                    |                                                         |                                                                       |

\_\_\_\_\_

#### Tips:

- Upload clinical notes on the portal, to avoid any delays (e.g., by faxing)
- · Enter additional notes in the space provided only when necessary
- · Additional information uploaded to the case will be sent for clinical review
- Print-out a summary of the request that includes the case # and indicates 'Your case has been sent to clinical review'

### **Duplication Feature**

#### Success

Thank you for submitting a request for clinical certification. Would you like to:

- Return to the main menu
- <u>Start a new request</u>
- <u>Resume an in-progress request</u>

You can also start a new request using some of the same information.

Start a new request using the same:

- O Program (Radiation Therapy Management Program)
- O Program and Provider (Radiation Therapy Management Program and )
- O Program and Health Plan (Radiation Therapy Management Program and CIGNA)

- Duplicate feature allows you to start a new request using same information
- Eliminates entering duplicate information
- Time saver!

### **Clinical Consultation**

- Provides the ability to review clinical aspects of the case with a peer
- Be prepared to provide information that was not submitted previously
- Schedule the clinical consultations on line

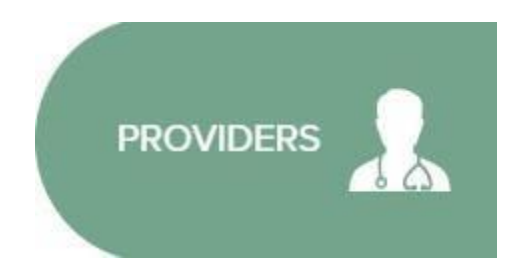

www.evicore.com Go to Authorization Lookup, check if a P2P is available and proceed with the link give to schedule the P2P consultation

# How to schedule a Peer to Peer Request

Pay attention to any messaging that displays. In some instances, a Peer to Peer conversation is allowed, but the case decision cannot be changed. When this happens, you can still request a Consultative Only Peer to Peer. You may also click on the "All Post Decision Options" button to learn what other action may be taken.

#### **Authorization Lookup**

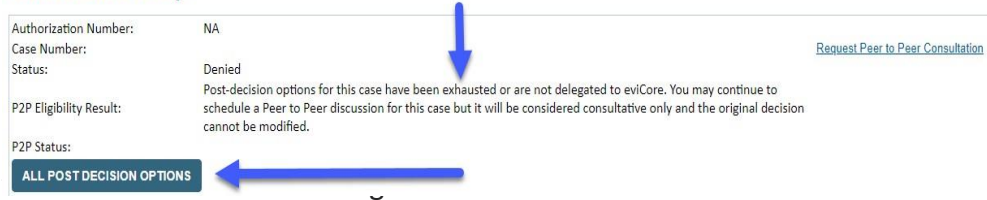

# How to Schedule a Peer to Peer Request

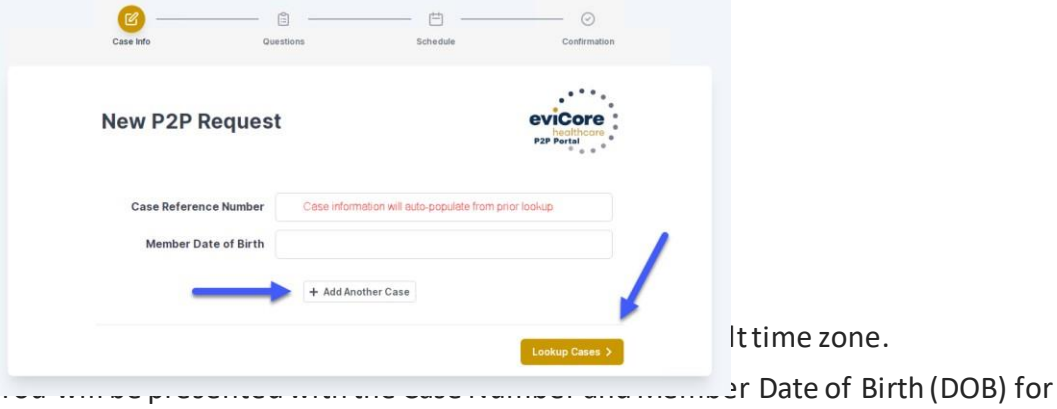

the case you just looked up.

You can add another case for the same Peer to Peer appointment request by selecting "Add Another Case"

To proceed, select "Lookup Cases"

You will receive a confirmation screen with member and case information, including the Level of Review for the case in question. Click Continue to proceed.

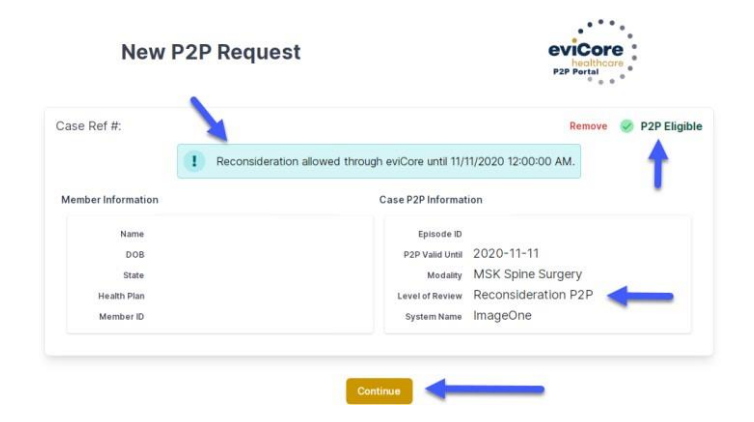

## How to Schedule a Peer to Peer Request

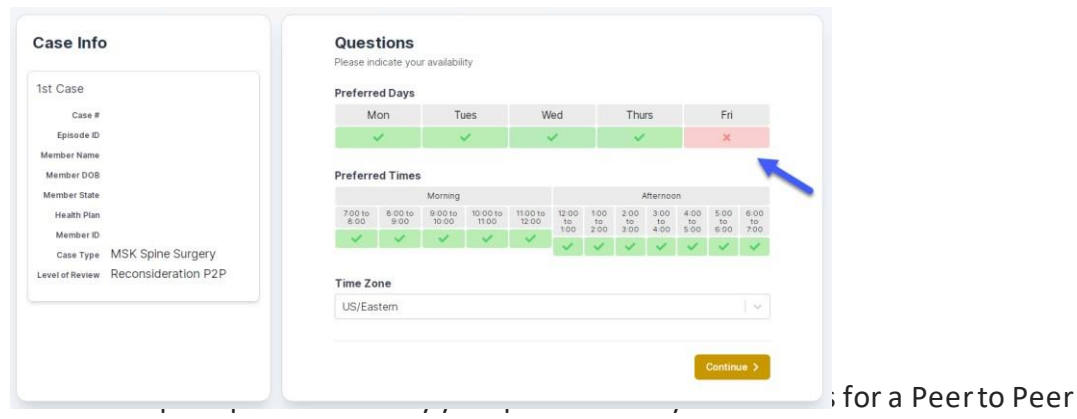

conversation. All opportunities will automatically present. Click on any green check mark to deselect the option and then click Continue.

You will be prompted with a list of eviCore Physicians/Reviewers and appointment options per your availability. Select any of the listed appointment times to continue.

|                            |             | E da do     | 20 E/24/2020 Ulassain | a market    |             | March March 1        |
|----------------------------|-------------|-------------|-----------------------|-------------|-------------|----------------------|
| C PIEV WEEK                |             | 5/16/20     | 20-5/24/2020 (opcomin | d week)     |             | Next Week            |
| 2                          |             |             |                       |             |             | 1st Priority by Skil |
| Mon 5/18/20                | Tue 5/19/20 | Wed 5/20/20 | Thu 5/21/20           | Fri 5/22/20 | Sat 5/23/20 | Sun 5/24/20          |
| 6:15 pm EDT                | -           | -           | (*)                   | -           |             |                      |
| 6:30 pm EDT                |             |             |                       |             |             |                      |
| 6:45 pm EDT                |             |             |                       |             |             |                      |
| D                          |             |             |                       |             |             | 1st Priority by Sk   |
| Mon 5/18/20                | Tue 5/19/20 | Wed 5/20/20 | Thu 5/21/20           | Fri 5/22/20 | Sat 5/23/20 | Sun 5/24/20          |
| 3:30 pm EDT                | 2:00 pm EDT | 4:15 pm EDT | 3:15 pm EDT           | 121         | 100         | 120                  |
| 3:45 pm EDT                | 2:15 pm EDT | 4:30 pm EDT | 3:30 pm EDT           |             |             |                      |
|                            | 2:30 pm EDT | 4:45 pm EDT | 3:45 pm EDT           |             |             |                      |
| 4:00 pm EDT                |             |             | 4-00 mm FDT           |             |             |                      |
| 4:00 pm EDT<br>4:15 pm EDT | 2:45 pm EDT | 5:00 pm EDT | 4-00 pm EDT           |             |             |                      |

# How to Schedule a Peer to Peer

#### **Confirm Contact Details**

 Contact Person Name and Email Address will auto-populate per your user credentials

| <ul> <li>—</li> </ul>               |                          | — 🕗 —     | —— <u>@</u>  |              |
|-------------------------------------|--------------------------|-----------|--------------|--------------|
| Case Info                           | Questions                | Schedule  | Confirmation |              |
| P2P Info                            | P2P Contact D            | etalls    |              |              |
| Date 菌 Mon 5/18/20                  | Name of Provider Reque   | sting P2P |              |              |
| тіте 🕚 6:30 pm EDT                  | Dr. Jane Doe             |           |              |              |
| Reviewing Provider                  | Contact Person Name      |           |              |              |
| Case Info                           | Office Manager John De   | be        |              |              |
| 1st Case                            | Contact Person Locatio   | n         |              |              |
| Case #                              | Provider Office          | 0         |              |              |
| Episode ID                          | Phone Number for P2P     |           |              | Phone Ext.   |
| Member Name                         | 2 (555) 555-5555         |           |              | 12345        |
| Member DOB                          | Alternate Phone          |           |              | Phone Ext.   |
| Health Plan                         | J (XXX) XXX-XXXX         |           |              | 🧈 Phone Ext. |
| Member ID                           | Requesting Provider Em   | ail       |              |              |
| Level of Review Reconsideration P2P | droffice@internet.com    |           |              |              |
|                                     | Contact Instructions     |           |              |              |
|                                     | Select option 4, ask for | Dr. Doe   |              |              |
|                                     |                          |           |              |              |
|                                     |                          |           |              | Submit >     |
|                                     |                          |           |              |              |

- Be sure to update the following fields so that we can reach the right person for the Peer to Peer appointment:
  - Name of Provider Requesting P2P Phone Number for P2P Contact Instructions
- Click submit to schedule appointment. You will be presented with a summary page containing the details of your scheduled appointment.

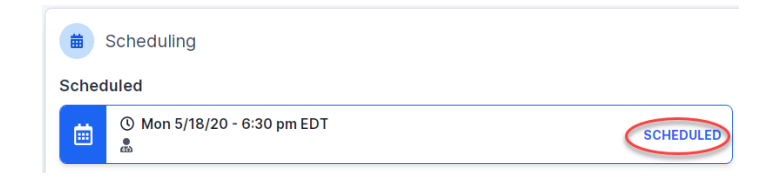

# Authorization Lookup example

|                                                  | Lookup                                                                                         |                  |                         |                        |                                                            |                                |                    |            |
|--------------------------------------------------|------------------------------------------------------------------------------------------------|------------------|-------------------------|------------------------|------------------------------------------------------------|--------------------------------|--------------------|------------|
| Authorization Numbe                              | er: NA                                                                                         |                  | A fina                  | al decisior            | has not yet been render                                    | ed on this ca                  | se OR it reau      | uires      |
| Case Number:                                     |                                                                                                | P2P AVAILABILITY | speci                   | al handlin             | g. If you have received a                                  | request for a                  | additional clin    | ical infor |
| Status:<br>P2P Status:<br>Approval Data:         | Pending eviCore Review                                                                         |                  | pleas<br>If you         | e respond<br>would lik | d to our notice per the inst<br>e to understand additional | ructions rece<br>l options ava | eived.<br>ailable, | tion 1     |
| Service Code:                                    | LABTST                                                                                         |                  | pieas                   | e contact              | our Physician Support Or                                   | III al 1-000-7                 | 92-0744, Up        |            |
| Service Description:                             | MOLECULAR GENETIC TEST                                                                         |                  |                         |                        |                                                            |                                |                    |            |
| Site Name:                                       | MOUNT SINAI GENOMICS                                                                           |                  |                         |                        |                                                            |                                |                    |            |
| Expiration Date:                                 |                                                                                                |                  |                         |                        |                                                            |                                |                    |            |
| Date Last Updated:                               | 7/15/2020 5:30:44 PM                                                                           |                  |                         |                        |                                                            |                                |                    |            |
| Correspondence:                                  | UPLOADS & FAXES                                                                                | Unloads &        | Faxes                   |                        |                                                            |                                |                    |            |
| Clinical Upload:                                 | Upload Additional Clinical                                                                     |                  |                         |                        |                                                            |                                |                    |            |
| The option to attach<br>Please fax clinical info | clinical information is not available for this case at this time:<br>formation to 800-540-2406 | Attached F       | Faxes Sent Letters & Fa | xes Document           | Uploads<br>3 documents sent.                               |                                |                    |            |
| Authorization Numbe                              | er:                                                                                            | Episo            | de ID Date Sent         | Time Sent              | Document Name                                              | Recipient                      | View               |            |
| Case Number:                                     | P2P AVAILABILITY                                                                               |                  | 07/15/2020              | 17:25:44               | OSC0101 - Approval Standard PHYS                           | Physician                      | VIEW               |            |
| Status:<br>P2P Status:                           | Approved                                                                                       |                  | 07/15/2020              | 17:25:44               | OSC0104 - Approval Standard SITE                           | Site                           | VIEW               |            |
| Approval Date:                                   | 7/13/2020 12:00:00 AM                                                                          |                  | 07/15/2020              | 17:25:45               | OSC0100 - Approval Standard MBR                            | Patient                        | VIEW               |            |
| Service Code:                                    | LABTST                                                                                         |                  |                         |                        |                                                            |                                |                    |            |
| Service Description:                             | MOLECULAR GENETIC TEST                                                                         |                  |                         |                        |                                                            |                                |                    |            |
| Site Name:                                       | MOUNT SINAI GENOMICS                                                                           | CLOS             | Ξ                       |                        |                                                            |                                |                    |            |
|                                                  | 1/9/2021                                                                                       |                  |                         |                        |                                                            |                                |                    |            |
| Expiration Date:                                 |                                                                                                |                  |                         |                        |                                                            |                                |                    |            |
| Expiration Date:<br>Date Last Updated:           | 7/15/2020 5:25:14 PM                                                                           |                  |                         |                        |                                                            |                                |                    |            |

# **Eligibility Look Up**

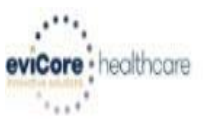

| Home Authorization L                                                   | ookup Eligibility Lookup                                | Clinical Certification   | Certification Requests In Progress | MSM Practitioner Performance Summary Portal | Resources | Manage Your Account | Help / Contact Us |
|------------------------------------------------------------------------|---------------------------------------------------------|--------------------------|------------------------------------|---------------------------------------------|-----------|---------------------|-------------------|
| Thursday, March 15, 2018 4                                             | :43 PM                                                  |                          |                                    |                                             |           |                     | Log Off (INTGTEST |
| Eligibility Lookup                                                     |                                                         |                          |                                    |                                             |           |                     |                   |
| New Security Features Imp                                              | lemented                                                |                          |                                    |                                             |           |                     |                   |
| Health Plan:<br>Patient ID:                                            |                                                         |                          |                                    |                                             |           |                     |                   |
| Member Code:<br>Cardiology Eligibility:                                | Medical necessity detern                                | nination required.       |                                    |                                             |           |                     |                   |
| Radiology Eligib <mark>ili</mark> ty:<br>Radiation Therapy Eligibility | Precertification is Requir<br>Medical necessity determ  | ed<br>nination required. |                                    |                                             |           |                     |                   |
| MSM Pain Mgt Eligibility:<br>Sleep Management Eligibili                | Precertification is Requir<br>WMedical necessity determ | ed<br>nination required. |                                    |                                             |           |                     |                   |
| Print Done Search Again                                                |                                                         |                          |                                    |                                             |           |                     |                   |

Click here for help or technical support

CONFIDENTIALITY NOTICE: Certain portions of this website are accessible only by authorized users and unique identifying credentials, and may contain confidential or privileged information. If you are not an authorized recipient of the information, you are hereby notified that any access, disclosure, copying, distribution, or use of any of the information contained in the code-accessed portions is STRICTLY PROHIBITED.

You may also confirm the patient's eligibility by selecting the **Eligibility Lookup** tab.

### **Duplication Feature**

#### Success

Thank you for submitting a request for clinical certification. Would you like to:

- <u>Return to the main menu</u>
- Start a new request
- <u>Resume an in-progress request</u>

You can also start a new request using some of the same information.

Start a new request using the same:

- Program (Radiation Therapy Management Program)
- Provider (\_\_\_\_\_\_)
- Program and Provider (Radiation Therapy Management Program and
- O Program and Health Plan (Radiation Therapy Management Program and CIGNA)

- Duplicate feature allows you to start a new request using same information
- Eliminates entering duplicate information
- Time saver!

# Approval

| Your case has been Approved.                                                                                                    |                                                |                                              |                                                       |  |  |  |
|----------------------------------------------------------------------------------------------------|------------------------------------------------|----------------------------------------------|-------------------------------------------------------|--|--|--|
| Provider Name:                                                                                                    | 2                                              | Contact:                                     |                                                       |  |  |  |
| Provider Address:                                                                                                    |                                                | Phone<br>Number:                             |                                                       |  |  |  |
|                                                                                                    |                                                | Fax Number:                                  |                                                       |  |  |  |
| Patient Name:                                                                                                    |                                                | Patient Id:                                  | 1                                                     |  |  |  |
| Insurance Carrier:                                                                                                    |                                                |                                              |                                                       |  |  |  |
| Site Name:                                                                                                    |                                                | Site ID:                                     |                                                       |  |  |  |
|                                                                                                    |                                                |                                              |                                                       |  |  |  |
| Site Address:                                                                                                    |                                                |                                              |                                                       |  |  |  |
| Site Address:<br>Primary Diagnosis<br>Code:                                                                                                    | M25.562                                        | Description:                                 | Pain in left knee                                     |  |  |  |
| Site Address:<br>Primary Diagnosis<br>Code:<br>Secondary Diagnosis<br>Code:                                                                                                  | M25.562                                        | Description:<br>Description:                 | Pain in left knee                                     |  |  |  |
| Site Address:<br>Primary Diagnosis<br>Code:<br>Secondary Diagnosis<br>Code:<br>Date of Service:                                                                              | M25.562<br>Not provided                        | Description:<br>Description:                 | Pain in left knee                                     |  |  |  |
| Site Address:<br>Primary Diagnosis<br>Code:<br>Secondary Diagnosis<br>Code:<br>Date of Service:<br>CPT Code:                                                                 | M25.562<br>Not provided<br>73721               | Description:<br>Description:<br>Description: | Pain in left knee<br>MRI LOWER EXTREMITY<br>JOINT W/O |  |  |  |
| Site Address:<br>Primary Diagnosis<br>Code:<br>Secondary Diagnosis<br>Code:<br>Date of Service:<br>CPT Code:<br>Authorization<br>Number:                                     | M25.562<br>Not provided<br>73721               | Description:<br>Description:<br>Description: | Pain in left knee<br>MRI LOWER EXTREMITY<br>JOINT W/O |  |  |  |
| Site Address:<br>Primary Diagnosis<br>Code:<br>Secondary Diagnosis<br>Code:<br>Date of Service:<br>CPT Code:<br>Authorization<br>Number:<br>Review Date:                     | M25.562<br>Not provided<br>73721<br>2:12:39 PM | Description:<br>Description:<br>Description: | Pain in left knee<br>MRI LOWER EXTREMITY<br>JOINT W/O |  |  |  |
| Site Address:<br>Primary Diagnosis<br>Code:<br>Secondary Diagnosis<br>Code:<br>Date of Service:<br>CPT Code:<br>Authorization<br>Number:<br>Review Date:<br>Expiration Date: | M25.562<br>Not provided<br>73721<br>2:12:39 PM | Description:<br>Description:<br>Description: | Pain in left knee<br>MRI LOWER EXTREMITY<br>JOINT W/O |  |  |  |

Once the clinical pathway questions are completed and if the answers have met the clinical criteria, an approval will be issued.

Print the screen and store in the patient's file.

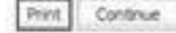

# **Provider Resources**

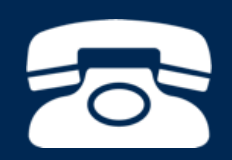

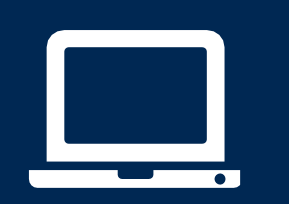

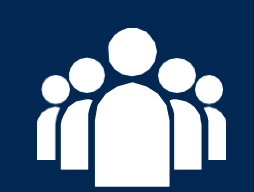

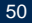

#### **Online Resources**

- You can access important tools and resources at <u>www.evicore.com</u>.
- Select the <u>Resources</u> to view FAQs, Clinical Guidelines, Online Forms, and more.

| Resources                        |                                                        |
|----------------------------------|--------------------------------------------------------|
| CLINICAL GUIDELINES              | I Would Like To                                        |
| Clinical Worksheets              | Request a Consultation with a Clinical Pee<br>Reviewer |
| Network Standards/Accreditations | Request an Appeal or Reconsideration                   |
| Provider Playbooks               | Receive Technical Web Support                          |
|                                  | Check Status Of Existing Prior Authorization           |
| Learn How To                     |                                                        |
| Submit A New Prior Authorization |                                                        |
| Upload Additional Clinical       |                                                        |
| Find Contact Information         | GO TO PROVIDER'S HUB                                   |

### **Quick Reference Tool**

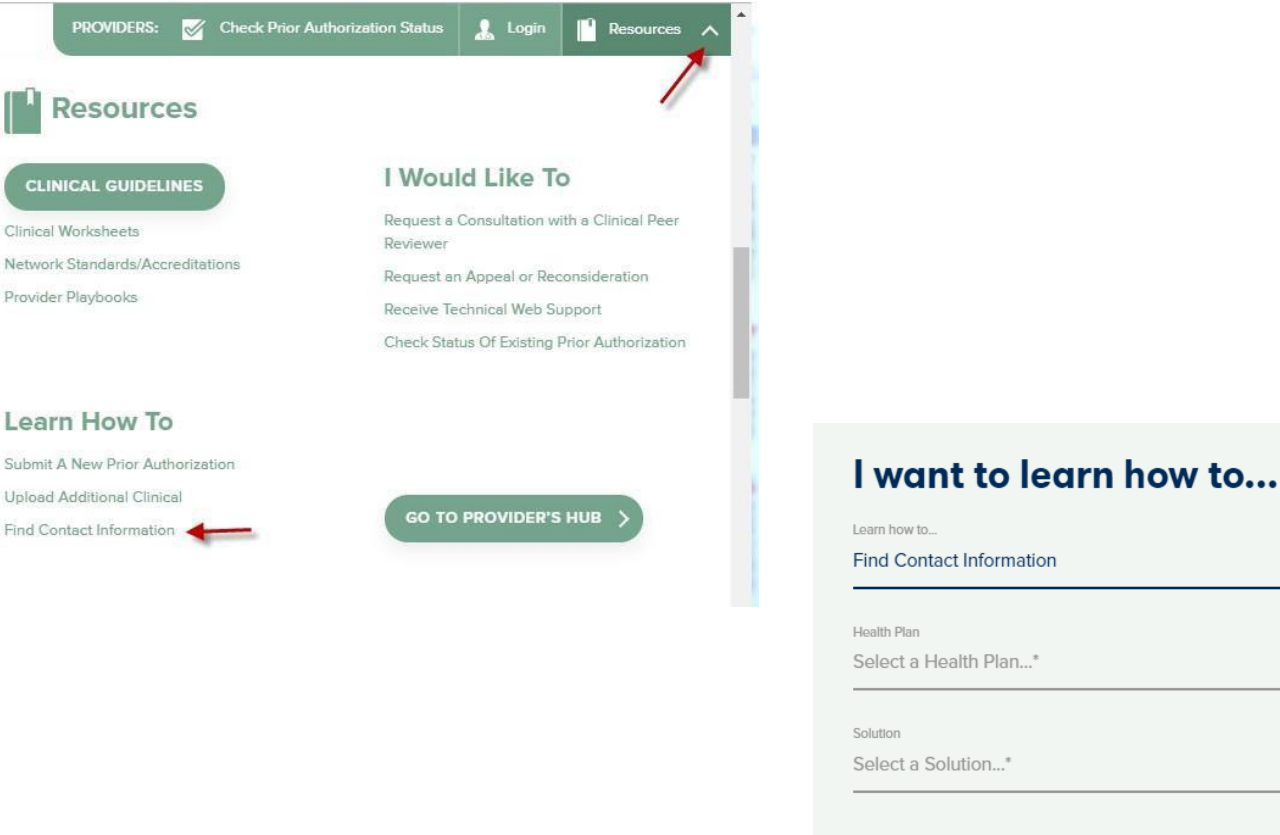

 Find Contact Information

 Health Plan
 Select a Health Plan...\*
 Solution
 Select a Solution...\*
 START

Access health plan specific contact information at <u>www.evicore.com</u> by clicking the resources tab then select Find Contact Information, under the Learn How to section. Simply select Health Plan and Solution to populate the contact phone and fax numbers as well as the appropriate legacy portal to utilize for case requests.

# Provider Newsletter

#### Stay Updated With Our Free Provider Newsletter

eviCore's provider newsletter is sent out to the provider community with important updates and tips. If you are interested in staying current, feel free to subscribe:

- Go to eviCore.com
- Scroll down and add a valid email to subscribe
- You will begin receiving email provider newsletters with updates

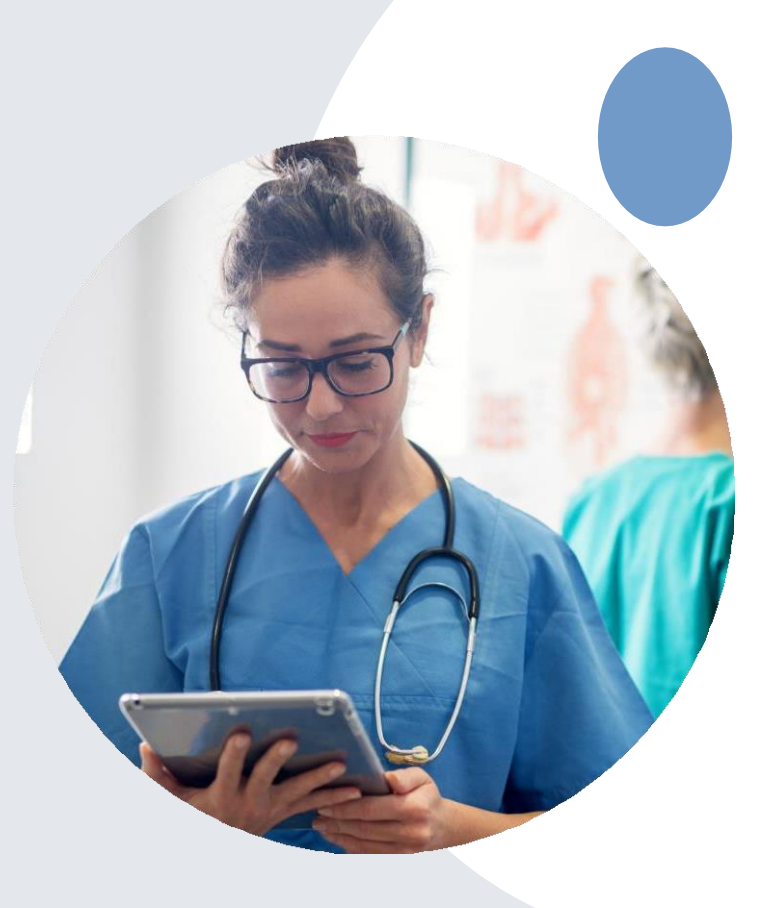

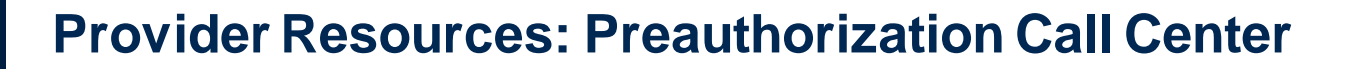

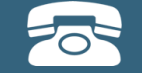

Pre-Certification Call Center

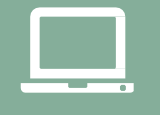

Web-Based Services

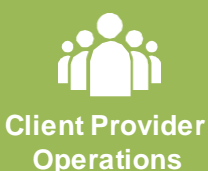

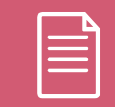

Documents

#### 7:00 AM - 7:00 PM (Local Time): 855-252-1117

- Obtain pre-certification or check the status of an existing case
- Discuss questions regarding authorizations and case decisions
- Change facility or CPT Code(s) on an existing case

### **Provider Resources: Web-Based Services**

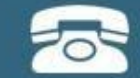

Pre-Certification Call Center

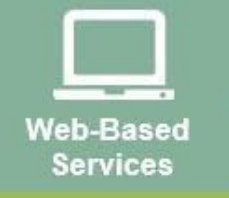

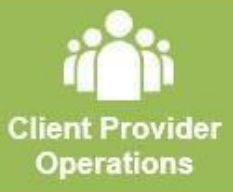

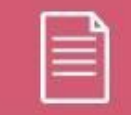

Documents

#### www.evicore.com

To speak with a Web Specialist, call (800) 646-0418 (Option #2) or email <u>portal.support@evicore.com</u>.

- Request authorizations and check case status online 24/7
- · Pause/Start feature to complete initiated cases
- Upload electronic PDF/word clinical documents

### **Provider Resources: Client Provider Operations**

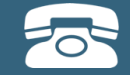

Pre-Certification Call Center

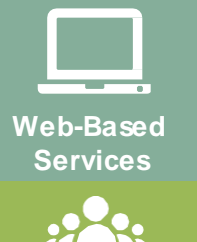

Client Provider Operations

| $\equiv$ |
|----------|
|          |

Documents

#### clientservices@evicore.com

- Eligibility issues (member, rendering facility, and/or ordering physician)
- Questions regarding accuracy assessment, accreditation, and/or credentialing
- Issues experienced during case creation
- Request for an authorization to be re-sent to the health plan

### **Provider Resources: Implementation Site**

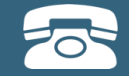

Pre-Certification Call Center

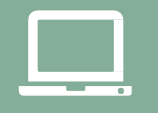

Web-Based Services

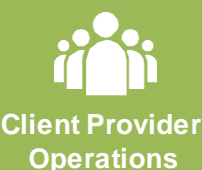

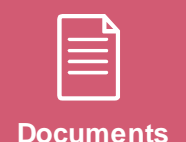

Provider Enrollment Questions Contact your Provider Network Consultant for more information

Blue Cross and Blue Shield Implementation site - includes all implementation documents:

https://www.evicore.com/healthplan/bcbs

- Provider Orientation Presentation
- **CPT code list of the procedures that require preauthorization**
- Quick Reference Guide
- eviCore clinical guidelines
- FAQ documents and announcement letters

You can obtain a copy of this presentation on the implementation site listed above. If you are unable to locate a copy of the presentation, please contact the Client Provider Operations team at <u>ClientServices@evicore.com</u>.

# **Thank You!**

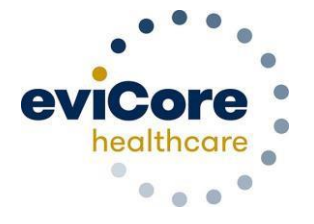